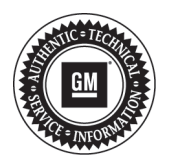

## Service Bulletin

# PRELIMINARY INFORMATION

Subject: Navigation Radio Will Not Display Map Data, Message Display is On

Models: 2011 Cadillac Escalade Models Equipped with Navigation Radio (RPO GMQ)

This PI is being revised to update the Recommendation/Instructions and Parts Information. Please discard PI0504B.

### **Condition/Concern**

Some customers may comment that the navigation radio will not display map data. The following display conditions have been reported:

• Most commonly, the system continuously shows the "Updating in Progress" screen.

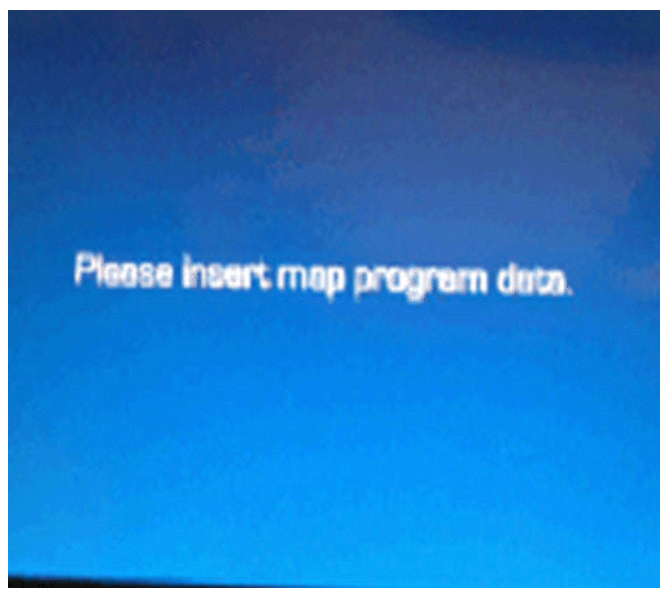

2680133

• Another screen that may also be seen is the "Please insert map program data" screen.

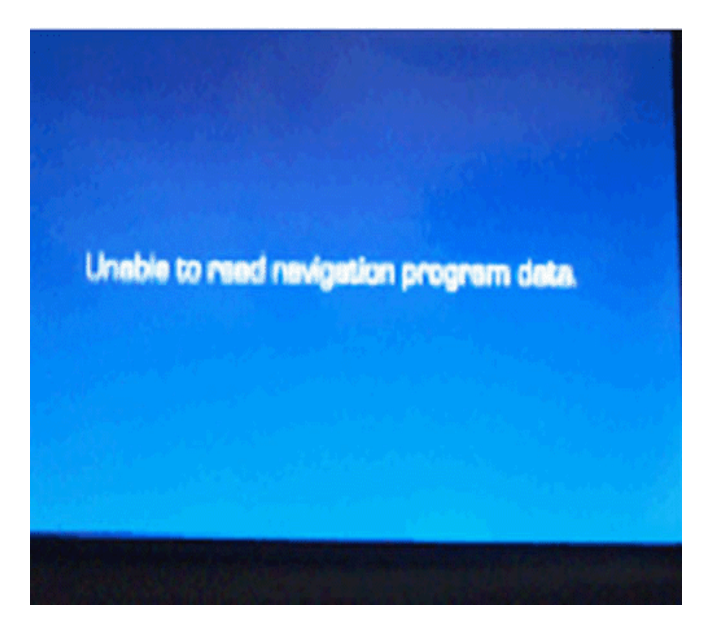

2680138

• A final screen sometimes encountered is the "Unable to read navigation program data" screen. The cause of this condition may be anomalies in the software.

### **Recommendation/Instructions**

| Do This                                                                                                    | Don't Do This             |
|----------------------------------------------------------------------------------------------------|---------------------------|
| Install the 2012 MY, (version<br>2012), or Newer Nav<br>Service Compact Flash<br>Card and load software into<br>the radio. | DO NOT replace the radio. |

Install the 2012 MY, (version 2012), or newer, Nav Service Compact Flash Card and load the updated software, following the steps below:

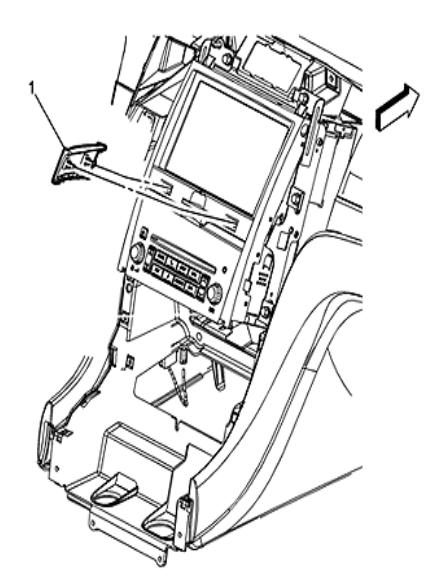

2680132

1. Remove the radio faceplate (1) that is located just below the screen. Refer to Navigation Map Interface Module Receptacle Opening Cover Replacement (Cadillac) in SI.

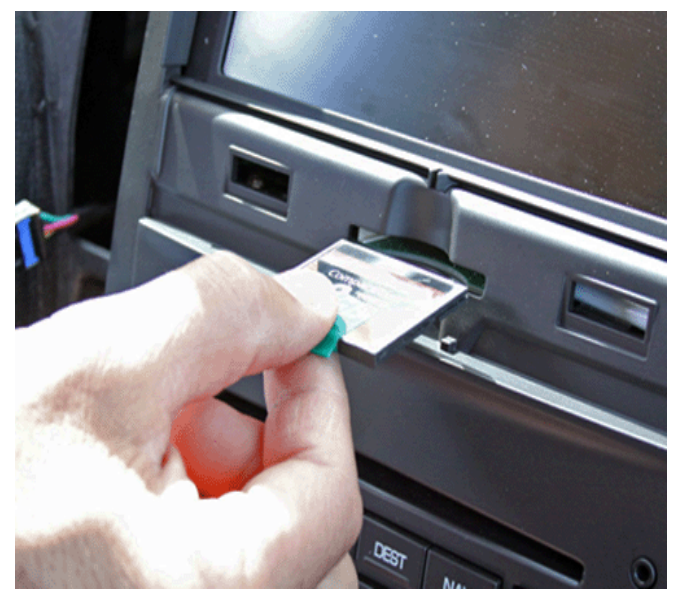

2532395

- 2. With radio powered off, eject the customers Nav compact flash card from the slot in the radio.
- 3. Insert the GM compact flash card included with the 2012 MY, (version 2012), or newer, GM Service Kit.

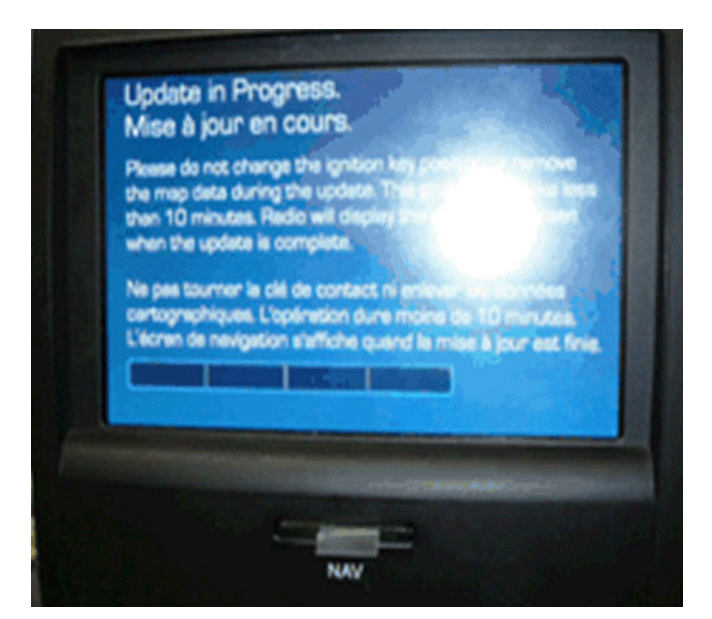

4. Power the radio on. The screen above will appear:

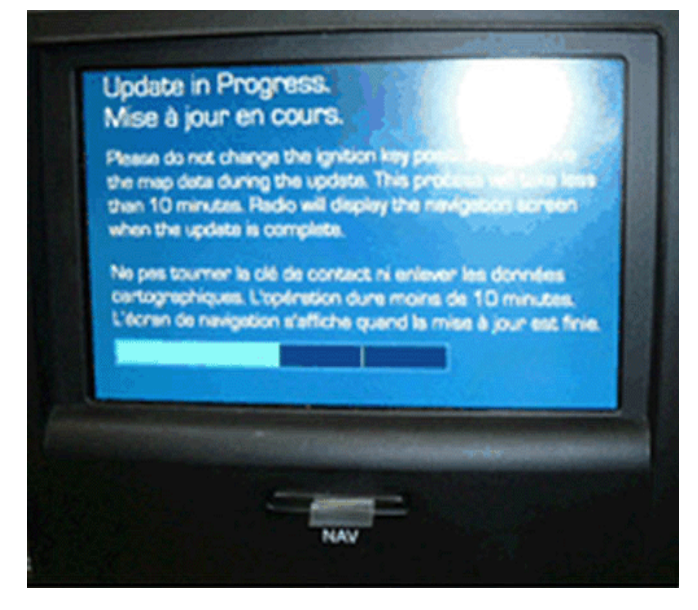

Note: Partial progress is shown in the graphic above.

- 5. Wait until the progress bar is completely filled.
  - It might take about 10 seconds for the progress bar to show up.
  - It might take up to 10 minutes for it to complete.
- 6. Once reprogramming is completed, the radio will restart and boot up normally.
- 7. Verify the software by the simultaneous "config" and "seek-up" button press when in FM mode:
  - It is accomplished easiest by pressing and holding the "config" button first, then pressing the "seek-up" button.
  - The radio screen may change; just go back to FM mode to view the software. It should read 100B.
  - It may take a few attempts before the software is displayed.

2680144

2680142

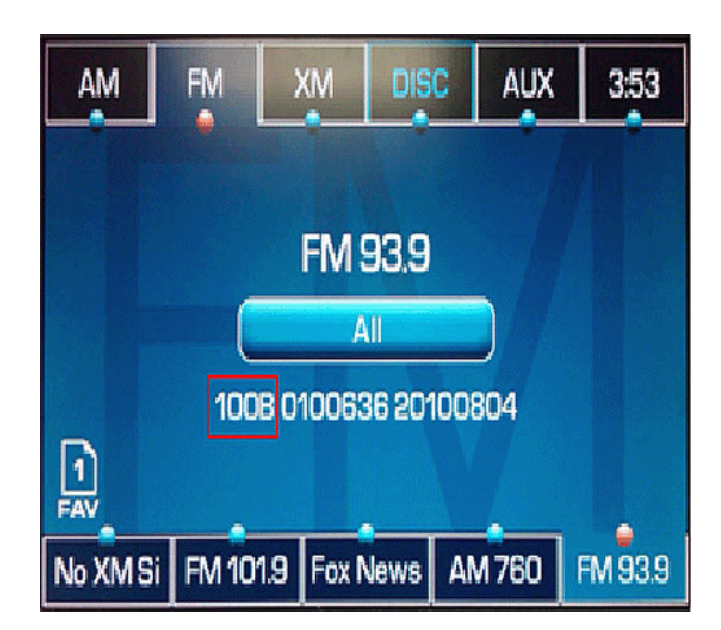

2680158

8. Once the software installation is verified, reinstall the radio faceplate to complete the installation. Refer to Navigation Map Interface Module Receptacle Opening Cover Replacement (Cadillac) in SI.

#### **Parts Information**

Contact the GM Navigation Disc Center toll-free phone number, 1-877-NAV-DISC (1-877-628-3472) or on the web at www.gmnavdisc.com. Press 1 or say "Yes" at the first prompt to order the 2012 MY, (version 2012), or newer, GM Service Kit.

**Note:** The compact flash card needed to perform the update is included with the Service Kit. The flash card cannot be ordered separately.

#### Warranty Information

For vehicles repaired under warranty, use:

| Labor<br>Operation | Description                                       | Labor<br>Time                                  |
|--------------------|---------------------------------------------------|------------------------------------------------|
| R0761              | Navigation Map Data Storage<br>Device Replacement | Use<br>Published<br>Labor<br>Operation<br>Time |